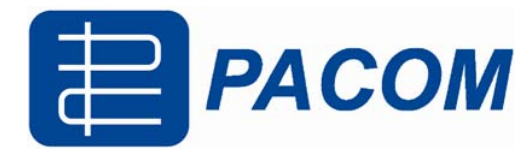

# **TFT-LCD MONITOR**

# PAC-171AV User's Manual

Please read this manual thoroughly before use, and keep it handy for future reference

# IMPORTANT SAFETY INSTRUCTIONS

- 1. Read these instructions.
- 2. Keep these Instructions.
- 3. Heed all warnings.
- 4. Follow all instructions.
- 5. Do not use this apparatus near water.
- 6. Clean only with dry cloth.
- 7. Do not block any ventilation openings. Install in accordance with the manufacturer's instructions.
- 8. Do not install near any heat sources such as radiators, heat registers, stoves, or other apparatus (including amplifiers) that produce heat.
- 9. Do not defeat the safety purpose of the polarized or grounding-type plug. A polarized plug has two blades with one wider than the other.
  A grounding type plug has two blades and a third grounding prong.
  The wide blade or the third prong is provided for your safety.
  If the provided plug does not fit into your outlet, consult an electrician for replacement of the obsolete outlet.
- 10. Protect the power cord from being walked on or pinched, particularly at plugs, convenience receptacles and the point where they exit from the apparatus.
- 11. Only use attachment/accessories specified by the manufacturer.
- 12. Use only with the cart, stand, tripod, bracket or table specified by the manufacturer or sold with the apparatus. When a cart is used, use caution when moving the cart/apparatus combination to avoid injury from tip-over.
- 13. Unplug this apparatus during lightning storms or when unused for long periods of time.
- 14. Refer all servicing to qualified service personnel. Servicing is required when the apparatus has been damaged in any way, such as power-supply cord or plug is damaged, liquid has been spilled or objects have fallen into the apparatus the apparatus has been exposed to rain or moisture does not operate normally or has been dropped.

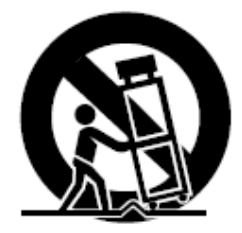

- The apparatus shall not be exposed to dripping or splashing and that no objects filled with liquids, such as vases , shall be placed on the apparatus.
- Minimum distances (e.g. 10cm) around the apparatus for sufficient ventilation.
  - "WARNING To reduce the risk of fire or electric shock, do not expose the apparatus to rain or moisture."
  - "The apparatus shall not be exposed to dripping or splashing and no objects filled with liquids, such as vases, shall be placed on the apparatus."

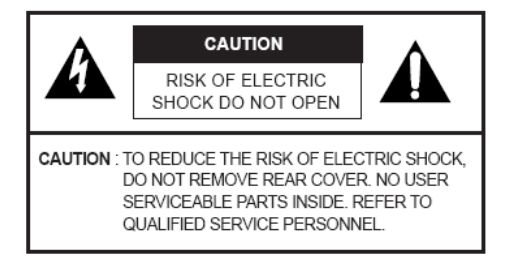

## Graphic Symbol Explanation

The lightning flash with arrowhead symbol, within an equilateral triangle, is intended to alert the user to the presence of uninsulated 'dangerous voltage' within the product's enclosure that may be of sufficient magnitude to constitute a risk of electric shock to persons. The exclamation point within an equilateral triangle is intended to alert the user to the presence of important operating and maintenance (servicing) instructions in the literature accompanying the appliance.

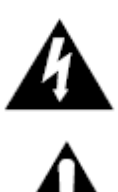

## Warning - To Prevent Fire or Shock Hazard, Do Not Expose This Monitor To Rain or Moisture.

## IMPORTANT SAFEGUARDS

## Caution

Power source is indicated on the rear of the set. It contains high-voltage parts. If you remove the cover, it may cause fire or electric shock. Do not remove the cover by vourself. (Control switches are at the front of the monitor.)

1. Read Instructions : All the safety and operating instructions should be read before the appliance is operated.

2. Retain Instructions : The safety and operating instructions should be retained for future reference.

3. Heed Warnings : All warnings on the monitor and in the operating instructions should be adhered to.

followed.

5. Cleaning : Unplug this monitor from the wall outlet before cleaning. Do not use liquid cleaners or aerosol cleaners. Use a damp cloth for cleaning.

Exception. Amonitor that is meant for uninterrupted service and that for some specific reason, such as the possibility of the loss of an authorization code for a CATV converter, is not intended to be unplugged by the user for cleaning or any other purpose may exclude the reference to unplugging the monitor in the cleaning description otherwise required in Item 5.

6. Attachments : Do not use attachments not recommended by AASSET as they may cause hazards.

- 7. Water and Moisture : Do not use this monitor near water for example, near a bathtub, wash bowl, kitchen sink or laundry tub, in
- a wet basement or near a swimming pool and the like wet basement or near a swimming pool and the like.
- 8. Accessories : Do not place this monitor on an unstable cart. stand, tripod, bracket or table. The monitor may fall, causing s erious injury to a child or adult and serious damage to the appliance. Use only with a cart, stand, tripod. bracket or table recommended by AASSET, or sold with the monitor. Any mounting of the monitor should follow AASSET's instructions and should use a mounting accessory recommended by Samsung.
- 9. Ventilation : Slots and openings in the cabinet are provided for ventilation and to ensure reliable operation of the monitor and to protect it from overheating and these openings should never be blocked by placing the monitor on a bed, sofa, rug or other similar surface. This monitor should never be placed near or over a radiator or heat register. This monitor should not be placed in a built-in installation such as a bookcase or rack unless proper ventilation is provided or AASSET's instructions have been adhered to.
- 10. Power Sources : This monitor should be operated only from the type of power source indicated on the making label. If you are not sure of the type of power supply to your installation site, consult your Samsung dealer or local power company.
- 11. Grounding or Polarization : For monitors equipped with a 3-wire grounding-type plug having a third(grounding) pin. This plug will only fit into a grounding type power outlet. This is a safety feature. If you are unable to insert the plug into the outlet, contact your electrician to replace your obsolete outlet. Do not defeat the safety purpose of the grounding-type plug.
- 12. Power : Cord Protection-Power supply cords should be routed so that they are not likely to be walked on or pinched by items placed upon or against them, paying particular attention to cords at plugs,

convenience receptacles, and the point where they exit from the monitor.

- 13. Lightning : For added protection for this monitor during a lightning storm or when it is left unattended and unused for long periods of time, unplug it from the wall outlet and disconnect the cable system. This will prevent damage to the monitor due to lightning and power-line surges.
- 14. Overloading : Do not overload wall outlets and extension cords as this can result in a risk of fire of electric shock.
- 15. Object and liquid Entry : Never push objects of any kind into this monitor through openings as they may touch dangerous voltage points or short-out parts that could result in a fire or electric shock. Never spill liquid of any kind on the monitor.
- 4. Follow Instructions : All operating and user instructions should be 16. Servicing : Do not attempt to service this monitor yourself as opening or removing cover may expose you to dangerous voltage or other hazards. Refer all servicing to qualified service personnel.
  - 17. Damage Requiring Service : Unplug this monitor from the wall outlet and refer servicing to qualified service personnel under the following conditions.
    - a. When the power-supply cord or plug is damaged.
    - b. If liquid has been spilled or objects have fallen into the monitor.
    - c. If the monitor has been exposed to rain or water.
    - d. If the monitor does not operate normally by following the operating instructions. Adjust only those controls that are covered by the operating instructions as an improper adjustment of other controls may result in damage and require extensive work by a qualified technician to restore the monitor to its normal operation.
    - e. If the monitor has been dropped or the cabinet has been damaged.
    - f. When the monitor exhibits a distinct change in performance-this indicates a need for service.

- 18.Replacement Parts : When replacement parts are required, be sure the service technician has used replacement parts specified by AASSET or have the same characteristics as the original parts.
- Unauthorized substitutions may result in fire, electric shock or other hazards.
- 19. Safety Check : Upon completion of any service or repairs to thismonitor, ask the service technician to preform safety checks to determine that the monitor is in proper operating condition.

#### NOTICE

(H2) LAMP(S) INSIDE THIS PRODUCT CONTAIN MERCURYAND MUST BE RECYCLED OR DISPOSED OF ACCORDING TO LOCAL, STATE OR FEDERAL LAWS.

#### Warning

This equipment has been tested and found to comply the limits for a class Adigital device, pursuant to part 15 of the FCC Rules and ICES-003 of Industry Canada. These limits are designed to provide reasonable protection against harmful interference when the equipment is operated in a commercial environment. This equipment generate, uses and can radiate radio frequency energy and, if not installed and used in accordance with the instruction manual, may cause harmful interference to radio communications. Operation of this equipment in a residential area is likely to cause harmful interference in which case the user will be required to correct the interference at his own expense.

#### User-Installer Caution

Your authority to operate this FCC verified equipment could be voided if you make changes or modifications not expressly approved by the party responsible for expressly approved by the party responsible for

#### Information to user

Changes or modifications not expressly approved by the party responsible for compliance could void the user's authority to operate the equipment.

NOTE: This equipment has been tested and found to comply with the limits for a Class Adigital device, pursuant to Part 15 of the FCC Rules. These limits are designed to provide reasonable protection against harmful interference when the equipment is operated in a commercial environment. This equipment generates, uses and can radiate radio frequency energy and, if not installed and used in accordance with the instruction manual, may cause harmful interference to radio communications. Operation of this equipment in a residential area is likely to cause harmful interference in which case the user will be required to correct the interference at his own expense.

This device complies with Part 15 of the FCC Rules. Operation is subject to the following two conditions : (1) this device may not cause harmful interference and (2) this device must accept any interference received, including interference that may cause undesired operation.

Changes or modifications not expressly approved by the party responsible for compliance could void the user's

radio/television technician for additional suggestions. You may find the booklet called how to Identify and Resolve Radio/TV Interference Problems helpful. This booklet was prepared by the Federal Communications Commission.

#### IC Compliance Notice

This Class (A) digital apparatus meets all requirements of the Canadian Interference-Causing Equipment Regulations.

This Class Adigital apparatus complies with Canadian ICES-003.

#### Warning

This is a class Aproduct. In a domestic environment this product may cause radio interference in which case the user may be required to take adequate measures.

# Contents

| IMPORTANT SAFETY INSTRUCTIONS2  |
|---------------------------------|
| IMPORTANT SAFEGUARDS            |
| Contents5                       |
| Unpacking6                      |
| Names and Functions of Parts6   |
| Connecting to External Devices7 |
| Setup Menu Configurations7      |
| Appendix11                      |
| Troubleshooting Guide12         |
| WEEE Symbols12                  |

# Unpacking

Е

Remove the package cover and place the product on a flat and

secure surface or in the installation location.

Check whether all the following devices and accessories are.

included with the main system.

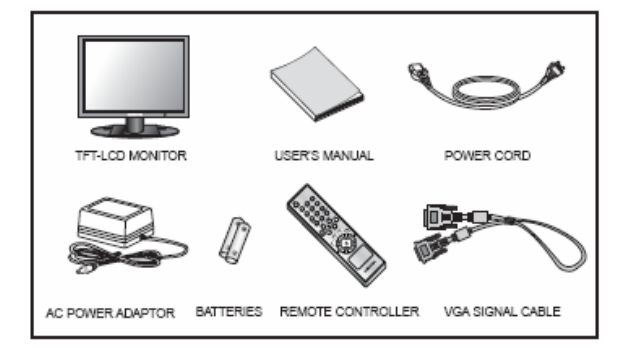

# Names and Functions of Parts

## **Front Key Control**

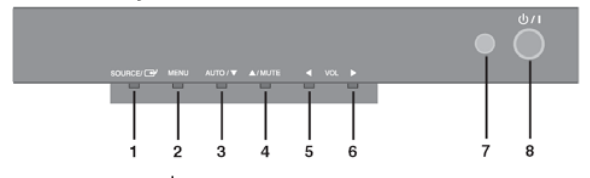

## 1. SOURCE /

Select input source, and move the previous menu.-

#### 2. MENU

Activates and exits the On Screen Display.

OSD MENU(MAIN) : Input, Picture, OSD, Setup.

## 3. AUTO / ▼(DOWN)

This button is move the OSD menu, and use to auto adjustment of VGA input only.

## 4. ▲ (UP) / MUTE

Move the OSD main menu or sub menu. and Mute the Sound

EX) If you select the mute, then the picture below appears On the screen

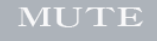

## 5. 4 (LEFT) / Volume

This button will decrease the level of active function, and move to the previous menu. Adjust the volume (decrease).

## 6. (RIGHT) / Volume

This button will increase the level of active function, and select OSD menu. Adjust the volume (increase).

EX) If you select the volume, then the picture below appears On the screen.

(Use the Remote controller and Key controls)

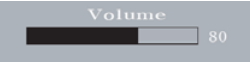

#### 7. IR Sensor

Remote controller sensor.

#### 8. POWER ON/OFF

Turns the power ON or OFF. There will be a few

seconds delay before the display appears The power LED(next to the power switch) lights

green when the power is turned ON.

The power is turned off by pressing the power switch

## **Bottom Panel Control**

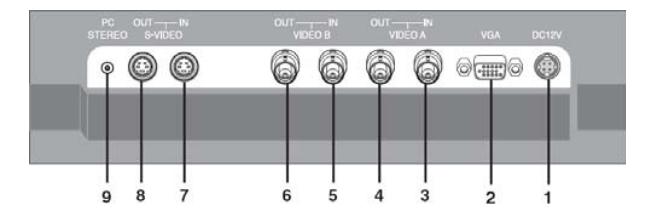

### 1. DC 12V IN

DC power Input

2. VGA IN

VGA Signal Input.

- 3. VIDEO A IN Composite signal Input for VIDEO A
- 4. VIDEO A OUT Video looping output for VIDEO A
- 5. VIDEO B IN

Composite signal Input for VIDEO B

6. VIDEO B OUT

Video looping output for VIDEO B

- 7. S-VIDEO (Y/C) IN
- Y/C separated signal input 8. S-VIDEO (Y/C) OUT
- Y/C separated signal looping output
- 9. PC STEREO IN

## **Remote Controller**

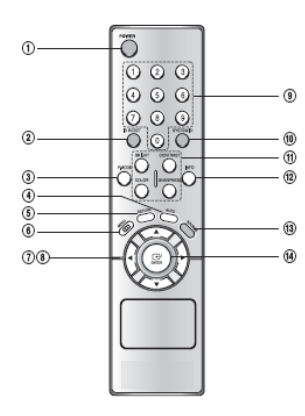

#### 1. POWER( ( ))

Turns the power ON or OFF. There will be a few seconds delay before the display appears.

#### 2. ID RESET

Reset the system id of remote controller.(Default system id is '1')

#### 3. P.MODE

Select Picture mode in Video. (Dynamic / Standard / Movie / Custom)

## 4. AUTO

Auto geometry adjustment in VGA Source.

## 5. RETURN

Return to the previous menu.

### 6. MENU

Activates and exits the On Screen Display.

## 7. VOLUME, LEFT / RIGHT (◀/►)

Adjust the volume , Increases or decreases the level of active function, and right button is to select OSD menu, left button is previous OSD menu.

#### 8. UP / DOWN (▲/▼), MUTE

Move to OSD menu, and Mute the sound.

## 9. NUMBER Button

Change the SYSTEM ID for remote controller. With the SYSTEM ID button pressed, entered the desired NUMBER by pressing the corresponding button(0~9) to set up the Remote Controller ID

#### 10. SYSTEM ID

Set the system id of remote controller.

#### 11. BRIGHT, CONTRAST, COLOR, SHARPNESS

Simply control brightness, contrast, color, sharpness via the remote controller.

### 12. INFO

Display information of the picture.

#### 13. SOURCE

Select VGA or Video (Video A / Video B / S-Video) sources.

## 14. ENTER

Select OSD main menu or sub menu.

# **Connecting to External Devices**

The product can be connected to an external device such as Camera, DVR,VCR, etc.

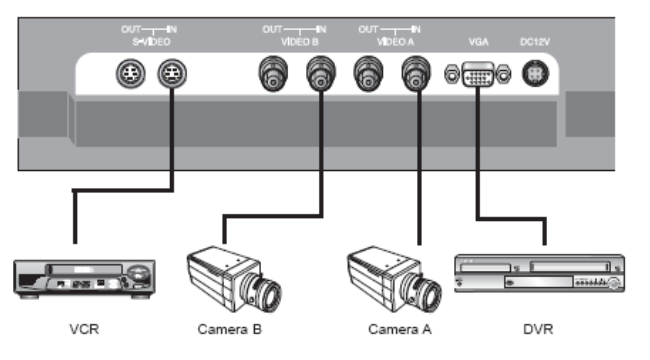

# **Setup Menu Configurations**

## NO SIGNAL DISPLAY

When there is no connection at the VGA and Video input, the On Screen Display will show this message.

VGA Check Input Signal

## **OSD MENU DESCRIPTION**

## MENU SELECTION

- Press the MENU button and then ▲/▼ button to display each menu.
- Press the ENTER or ► button and then ▲/▼button to select the menu item.
- 3. Press the MENU button to return to normal picture.
- NOTE : If you don't connect to VGA port, menu is not displayed in VGA mode.

#### A. INPUT MENU

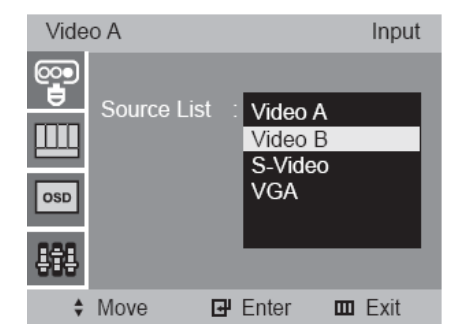

Inputs can be set to Video A, Video B, S-Video, VGA mode.

- 1. Press the MENU button and then▲/▼button to select the Input menu.
- 2. Press the ENTER or ► button to select the Source List.
- 3. Press the ENTER or ► button and then V/▲button to select the input source.
- Press the ENTER button to change the input source.
   You can also select the input source with SOURCE on the Remote Control

## B. PICTURE MENU (Video mode)

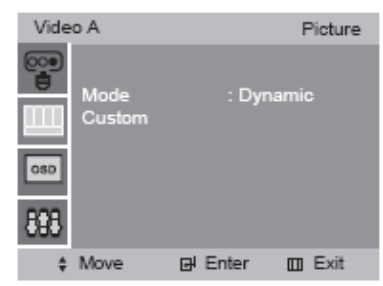

#### Mode

| Vide | οA             | Picture                        |
|------|----------------|--------------------------------|
|      | Mode<br>Custom | : Dynamic<br>Standard<br>Movie |
| OSD  |                | Custom                         |
| 899  |                |                                |
| \$   | Move           | 🗗 Enter 🔲 Exit                 |

- Press the MENU button and then ▲/▼button to select the picture menu.
- 2. Press the ENTER or ▶ button to select the the Mode
- 3. Press the ENTER or ► button and then ▼/▲button to Select the picture Mode.
- 4. Press the ENTER button to save

You can also recall a desired picture mode with P.MODE on the Remote Controller.

#### Custom

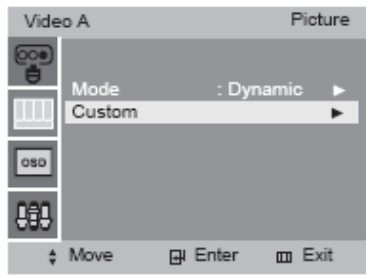

#### - NTSC input

| Vide | οA         |         | Custom |
|------|------------|---------|--------|
| 00   |            |         |        |
| 0    | Brightness | : 50    | •      |
|      | Contrast   | : 50    | •      |
|      | Color      | : 50    | ▶      |
| OSD  | Sharpness  | : 50    | ►      |
|      | Tint       | : 50    | •      |
| 868  |            |         |        |
| ÷    | Move       | 🗗 Enter | 🖽 Exit |

#### - PAL input

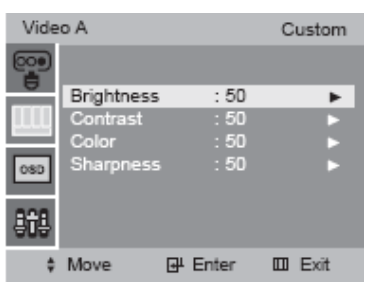

- 1. Press the ENTER or ▲/▼button to select Custom in the Picture menu.
- Press the▼/▲button and then ENTER or ▶ button to select the adjustment item you need.

EX) If you select the Brightness, then the picture below appears

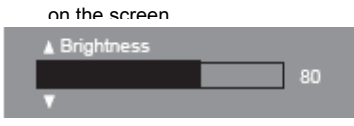

3. Press the  $\triangleleft/\triangleright$  button to increase or decrease level.

4. Press the  $\blacktriangle/\blacksquare$  button to select the other item.

5. Press ENTER button to save.

You can also recall a desired Brightness, Contrast, Color or Sharpness with BRIGHT, CONTRAST,

COLOR or SHARPNESS on the Remote Control.

NOTE : Tint item is NTSC input only.

#### C. PICTURE MODE (VGA)

| VGA |                                 |   |        | F   | Picture |
|-----|---------------------------------|---|--------|-----|---------|
|     | Adjustmen<br>Color Tone<br>User | t | : Norn | nal |         |
| ¢   | Move                            | ₽ | Enter  |     | Exit    |

#### Adjustment

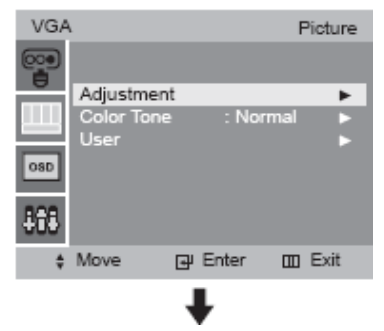

| VGA | l.         |         | Picture  |
|-----|------------|---------|----------|
|     |            |         |          |
| 0   | Brightness | : 50    | •        |
|     | Contrast   | : 50    | •        |
|     | Clock      | : 40    | •        |
| OSD | Phase      | : 12    | •        |
|     | H.Position | : 50    | •        |
| 888 | V.Position | : 50    | Þ        |
| \$  | Move       | 🕑 Enter | III Exit |

- Press the MENU button and then▲/▼button to select the Picture menu.
- 2. Press the ENTER or ► button to select the Adjustment.
- Press the ENTER or ▶ button and then ▼/▲button to select The item to adjust.
- EX) If you select the Brightness, then the picture below will

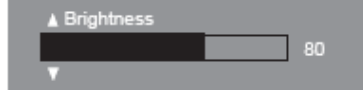

- 4. Press the ◀/▶ button to increase or decrease level.
- 5. Press the  $\blacktriangle/\blacksquare$  button to select the other item.
- 6. Press ENTER button to save.

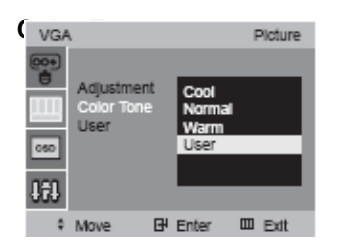

- 1. Press the MENU button and then▲/▼ button to select the Picture menu.
- 2. Press the ENTER or  $\blacktriangleright$  button to select the Color Tone.
- Press the ENTER or ▶ button and then ▲/▼ button to select the Color Tone.
- 4. Press the ENTER button to save.

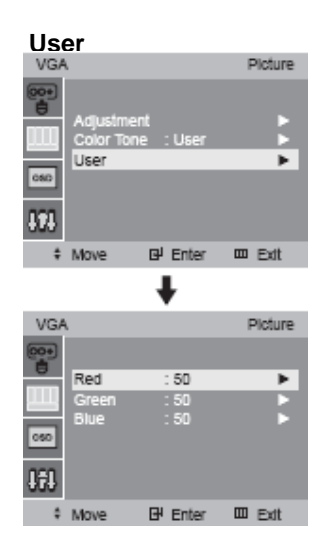

- 1. Press the MENU button and then ▲/▼ button to select the Picture menu.
- 2. Press the ENTER or ► button and then Press the ▲/▼ button to select the User.
- 3. Press the ENTER or ► button and then Press the ▲/▼ button to select the adjust the menu item you need.
- EX) If you select the Red, then the picture above will appear on the screen.

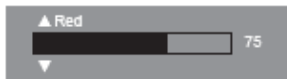

- 4. Press the  $\triangleleft/\blacktriangleright$  button to increase or decrease level.
- 5. Press the  $\blacktriangle/\blacksquare$  button to select the other item.
- 6. Press ENTER button to save.

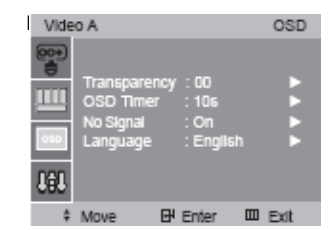

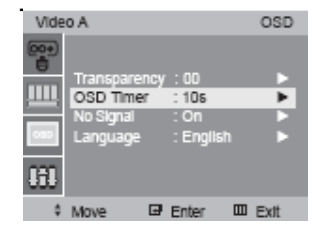

- Press the MENU button and then ▲/▼ button to select the OSD menu.
- Press the ENTER or ▶ button and then ▲/▼ button to select Transparency or OSD Timer.
- EX) If you select OSD Timer, then the picture below will

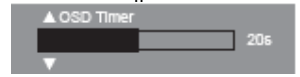

- 3. Press the  $\triangleleft/\triangleright$  button to increase or decrease level.
- 4. Press the ▲/▼ button to select the other item.
- 5. Press the ENTER button to save.

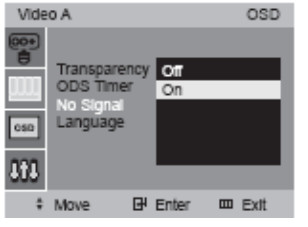

- 1. Press the MENU button and then Press the ◀/▶ button to select the OSD menu.
- 2. Press the ENTER or ► button and then Press the </r>Image: button to select the No Signal.
- 3. Press the ENTER or ► button and then Press the </ > button to select the On or Off.
- 4. Press the ENTER button to save.

## Language

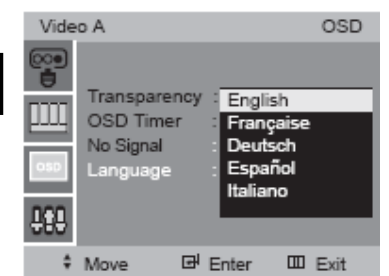

1. Press the MENU button and then▲/▼ button to select the OSD menu.

2. Press the ENTER or ► button and then Press the ▲/▼ button to select the Language.

3. Press the ENTER or ► button and then Press the ▲/▼ button to select the language you need.

4. Press the ENTER button to save.

#### E. SETUP MENU

| VGA | i i                                     |                               | Setup    |
|-----|-----------------------------------------|-------------------------------|----------|
|     | Default<br>System<br>Informa<br>Auto Ad | t ID : 1<br>tion<br>djustment | * * * *  |
| ÷   | Move                                    | 🗗 Enter                       | III Exit |

#### Default

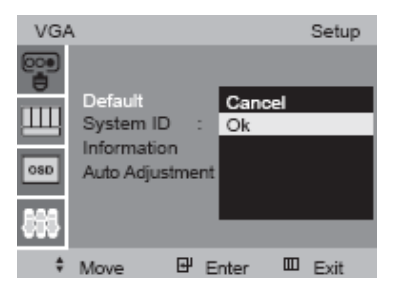

Reset to original factory value.

- 1. Press the MENU button and then \_/@ button to select the Setup menu.
- 2. Press the ENTER or 0 button to select the Default.
- 3. Press the ENTER or **①** button and then \_/**②** button to select the Cancel or Ok.
- 4. Press the ENTER or 10 button to save.

#### System ID

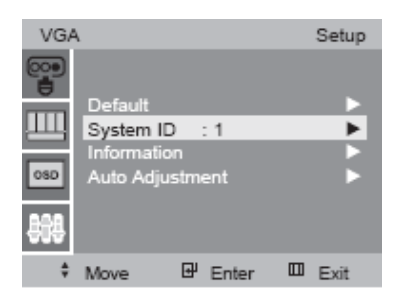

## Change the system id. (Factory default is '1')

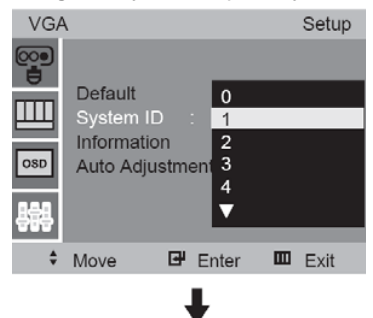

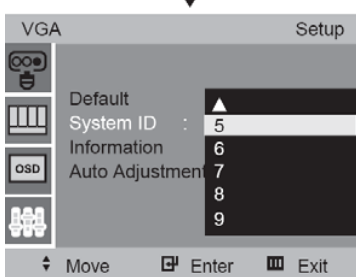

1. Press the MENU button and then ▲/▼ button to select the Setup menu.

2. Press the ENTER or  $\blacktriangleright$  button and then  $\triangle/\nabla$  button to select the System ID.

3. Press the ENTER or  $\blacktriangleright$  button and then  $\triangle/\nabla$  button to select the ID.

4. Press the ENTER or ► button to save.

#### Information

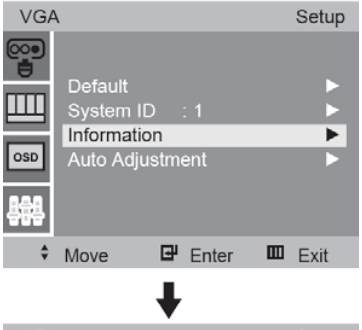

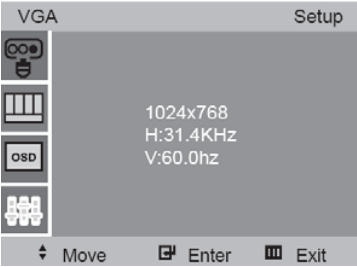

Display the information of current source.

1. Press the MENU button and then  $\blacktriangle/\checkmark$  button to select the Setup menu.

2. Press the ENTER or ▶ button and then ▲/▼ button to select the Information.

3. Press the ENTER or ▶ button to display the information.

## Е

## Auto Adjustment (VGA mode only)

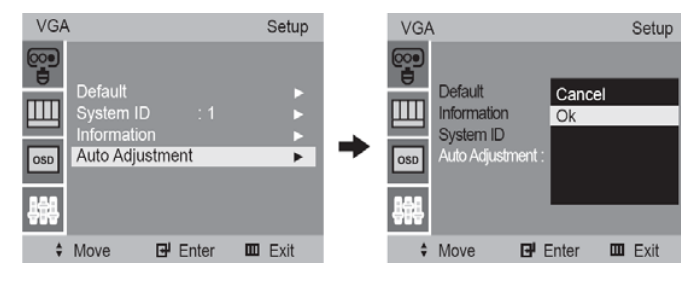

### Full auto configuration in the VGA mode.

- Press the MENU button and then ▲/▼ button to select the Setup menu.
- Press the ENTER or ▶ button and then ▲/▼ button to select the Auto Adjustment.
- 3. Press the ENTER or ► button and then Press the
  - $\blacktriangle/ \mathbf{\nabla}_{\mathbf{b}}$  button to select the Cancel or Ok.

| Model Name                                  |                         | PAC-171AV                                                   |  |  |
|---------------------------------------------|-------------------------|-------------------------------------------------------------|--|--|
|                                             | Composite               | 2ch input 1.0Vp-p, 75 $\Omega$ terminated, loop-through out |  |  |
| Video                                       | S-VIDEO                 | 1ch input (Y/C) , loop-through out                          |  |  |
|                                             | VGA                     | 1ch input                                                   |  |  |
| Resolution                                  |                         | 1280x1024@60Hz                                              |  |  |
| Fraguanay                                   | Horizontal(KHz)         | 31KHz ~ 80KHz                                               |  |  |
| Frequency                                   | Vertical(Hz)            | 50Hz ~ 75Hz                                                 |  |  |
|                                             |                         | 720x480@60Hz,720x576@50Hz,800x600@60/75Hz                   |  |  |
| VGA Mode                                    |                         | 1024x768@60/75Hz, 1280x1024@60/75Hz                         |  |  |
| Power Consumption                           |                         | Max. 36W                                                    |  |  |
| Dimensions                                  | Net                     | 382.4x390.5x200mm                                           |  |  |
| (WxDxH)                                     | Packing                 | 436x476x225mm                                               |  |  |
| Woight(kg)                                  | Net Weight              | 5.96Kg                                                      |  |  |
| weight(kg)                                  | Gross Weight            | 7.67Kg                                                      |  |  |
| Power Supply                                |                         | DC 12V / 3A                                                 |  |  |
|                                             | Operating Temperature   | 50°F~104°F (10°C~40°C)                                      |  |  |
| Environmental                               | Operating Humidity      | 10%~80%,Non-condensing                                      |  |  |
| Considerations Considerations Storage Tempe |                         | -4°F~113°F (-20°C~45°C)                                     |  |  |
|                                             | Storage Humidity        | 5%~95%,Non-condensing                                       |  |  |
|                                             | Size                    | 17" Diagonal AM-TFT                                         |  |  |
|                                             | Active Display Area     | 337.92x270.336mm                                            |  |  |
|                                             | Pixel Pitch(mm)         | 0.264mm(H) x 0.264mm(V)                                     |  |  |
| LCD Panel Spec                              | Brightness(cd/m2)       | 300cd/m2                                                    |  |  |
|                                             | Contrast Ratio          | 700:1                                                       |  |  |
|                                             | Response Time(ms)       | 8ms                                                         |  |  |
|                                             | Viewing Angle(L/R/ T/B) | 75/75/75/60                                                 |  |  |
| System                                      |                         |                                                             |  |  |

## D-SUB Connector Pin Assignments PIN ASSIGNMENTS

| Pin No. | Pin Name     | Pin No. | Pin Name            |
|---------|--------------|---------|---------------------|
| 1       | RED VIDEO    | 9       | NC                  |
| 2       | GREEN VIDEO  | 10      | SIGNAL CABLE DETECT |
| 3       | BLUE VIDEO   | 11      | GROUND              |
| 4       | GROUND       | 12      | SDA(for DDC)        |
| 5       | GROUND       | 13      | H.SYNC(or H+V SYNC) |
| 6       | RED GROUND   | 14      | V-SYNC              |
| 7       | GREEN GROUND | 15      | SCL(for DDC)        |
| 8       | BLUE GROUND  |         |                     |

## D-SUB

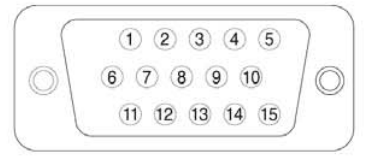

# **Troubleshooting Guide**

| Troubleshooting                                   | Troubleshooting Tip                                                                                                    |  |  |
|---------------------------------------------------|----------------------------------------------------------------------------------------------------|--|--|
| The screen doesn't show up.                       | <ol> <li>Make sure if the power supply is connected<br/>properly.</li> <li>Turn on the power.</li> <li>Select the input signal right for the connected<br/>port.</li> </ol> |  |  |
| The screen is too light or too dark.              | Control the brightness.                                                                                                    |  |  |
| The screen size is not fit for the VGA signal.    | Press the AUTO button among buttons in the<br>front. (It is used only in the VGA signal.)                                                                                   |  |  |
| The screen color shows strange in the VGA signal. | In the Setup menu of OSD menu, perform the<br>Auto Adjustment.                                                                                                    |  |  |

# **WEEE Symbols**

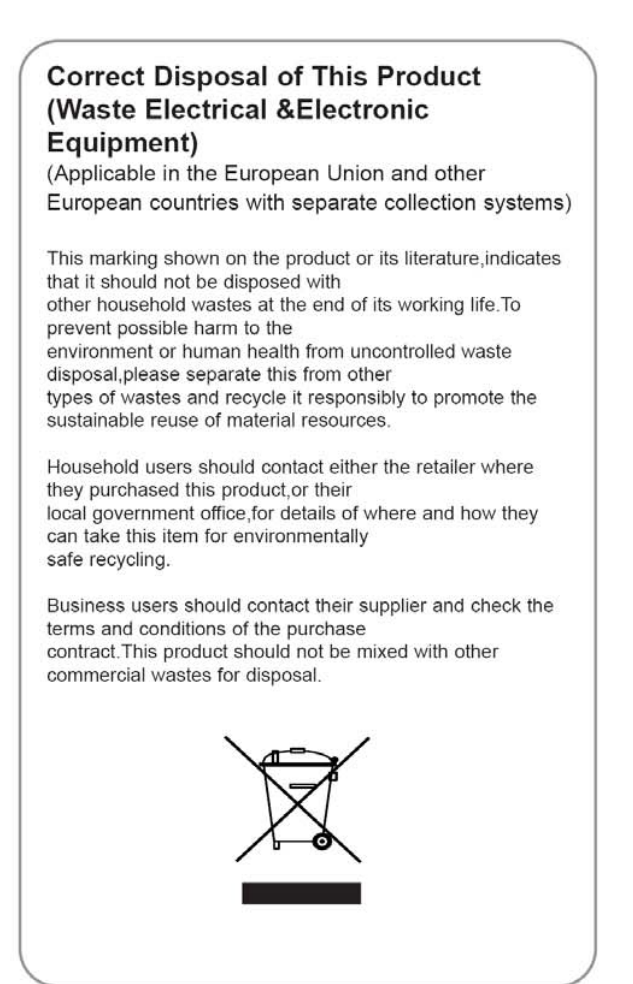

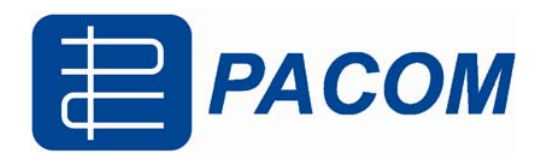